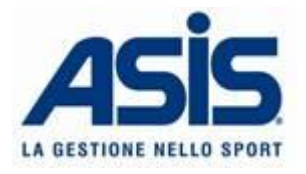

## GUIDA ALL'ATTIVAZIONE DELL'ACCOUNT

- 1. Compila il modulo "richiesta codici di accesso Area riservata Gepris gestionale prenotazioni impianti sportivi" che trovi in allegato e invialo tramite mail all'indirizzo <u>ufficiorapportiutenti@asis.trento.it</u>
- 2. Riceverai una mail contenente il link per la registrazione. Per registrarti clicca sul link cerchiato in rosso nella foto seguente.

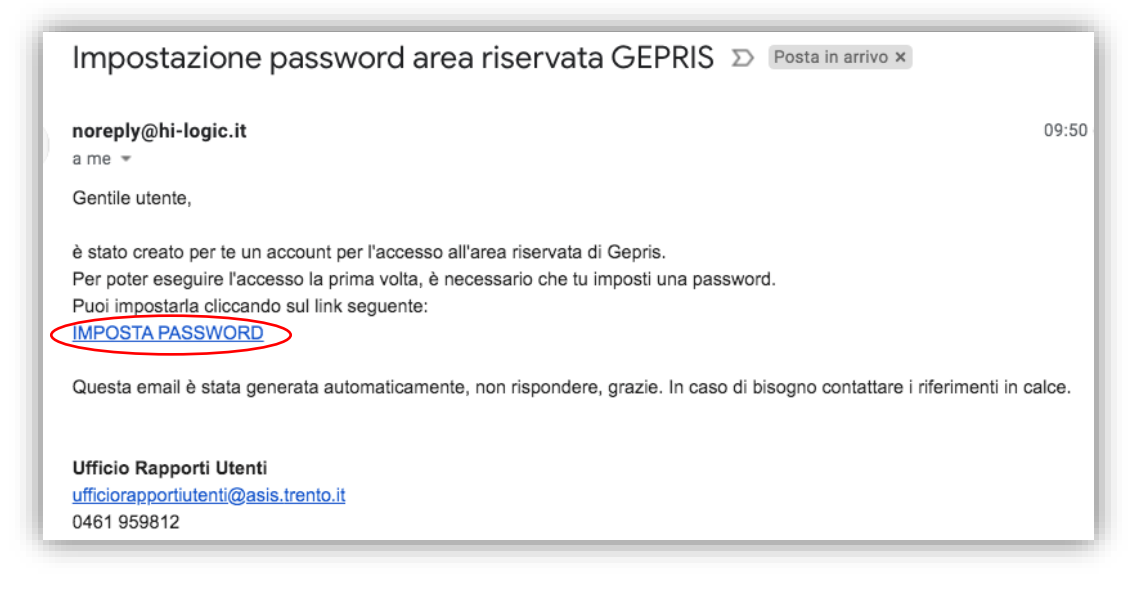

 Inserisci l'indirizzo mail indicato nel modulo richiesta (e sul quale hai ricevuto la mail per la registrazione) e la password che desideri utilizzare (necessario un carattere maiuscolo, uno minuscolo, un numero e un carattere speciale). Poi clicca su imposta.

|          | @ |
|----------|---|
| Password | P |

4. Accedi all'area riservata dal seguente indirizzo https://www.gepris.it/asisreserved inserendo le tue credenziali di registrazione.

| gepris                                                                                                    | ≜ Acc                                                                                          |
|----------------------------------------------------------------------------------------------------|------------------------------------------------------------------------------------------------|
| <ul> <li>A Bacheca</li> <li>E Elenco prenotazioni</li> <li>Calendario grafico prenotazioni</li> <li>E Elenco modifiche effettute</li> <li>Planning impianti</li> <li>Richiesta prenotazione</li> <li>Stato pagamenti</li> <li>A Piani di emergenza</li> <li>A.S.I.S. Area riservata</li> </ul> | Benvenuto nell'area Gepris a te riservata.<br>Seleziona dal menù la funzionalità che desideri. |